【接種までの流れ】

1. 東振協ホームページ「インフルエンザ予防接種の健保組合共同事業のご案内」ヘアクセス

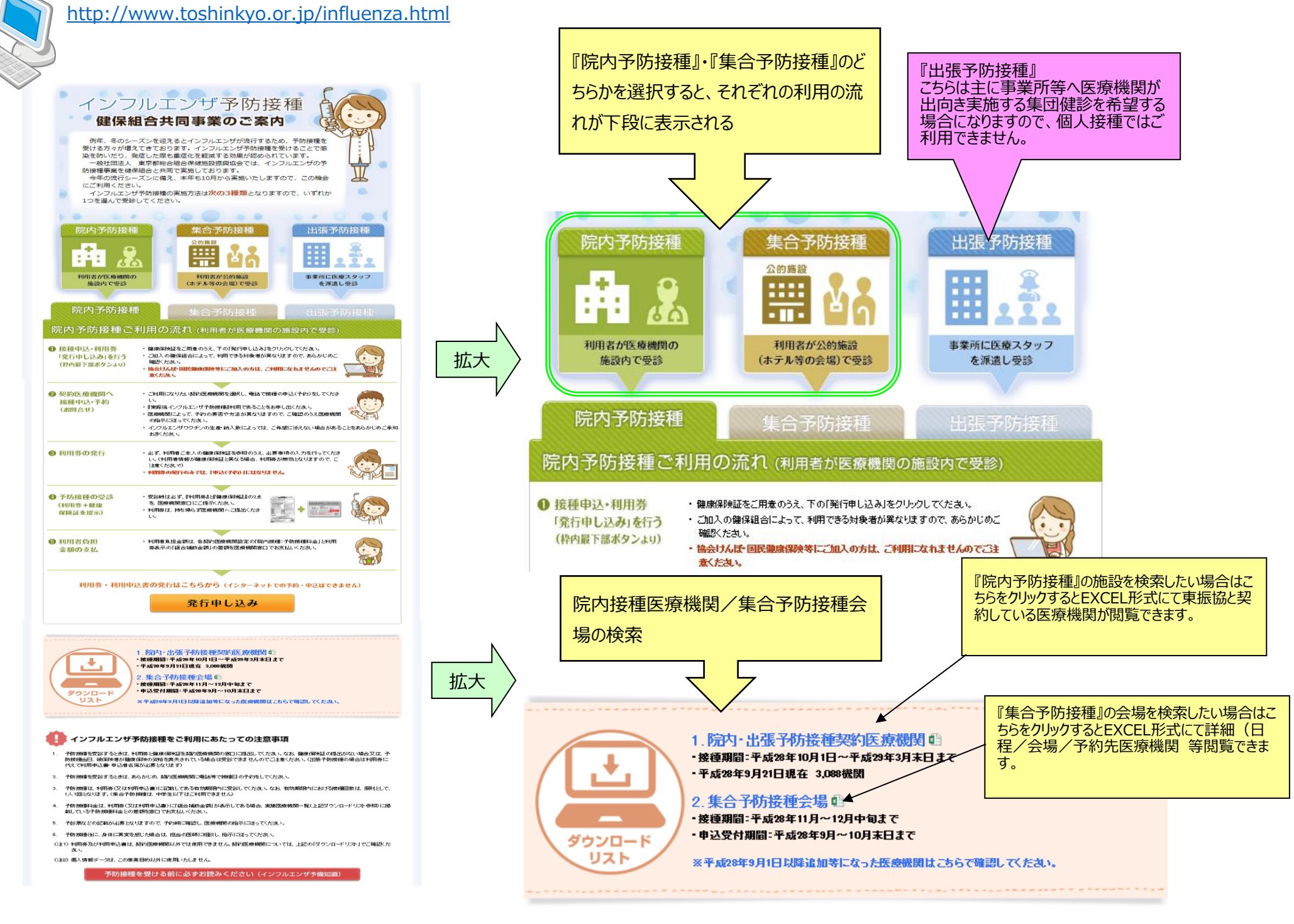

#### 2. 提携医療機関の検索

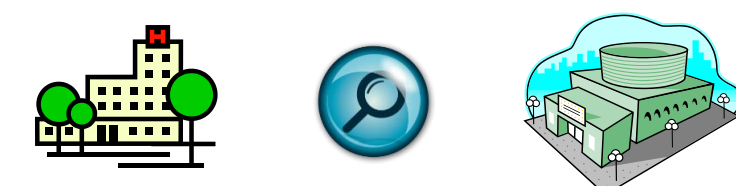

「ダウンロードリスト」より、院内予防接種実施の医療機関リストあるいは集合予防接種の会場リストを検索・閲覧できます。

#### 例:〔院内予防接種:医療機関リスト〕 料金 連絡先(予約 出張接種 院内接種 医腹機関 郵便番号 住所 電話番号 医腹機関名称 コード 予防接種料金 予防接種料金 実施 対象年齢 訪問対象人数 (税込) (税込) 有無 A130830 寺田医院 191-0034 東京都日野市落川2011-11 042-591-2852 3,890 6ヶ月以上 A130608 一般財団法人 仁和会 総合病院 192-0046 東京都八王子市明神町4-8-1 042-644-3721 3,240 満16歳以上 192-0046 東京都八王子市明神町4-30-2 A130935 医社)国立あおやぎ会 八王子健康管理センター 042-648-1621 3,890 満20歳以上 Ь 3,890 1事業所1回訪問30名以上

| A130904 わかばやし内科クリニック                 |                                                                                                    | 192-0051                                                                                                    | 192-0051 東京都八王子市元本郷町2-5-1                                                                                                    |                                                                                                    | 042-622-0550                                                                                                    |                                                                                                    | 3,890                                                                                                    | 満4歳以上                                                                                                    | ×                                                                                                    |                                                                                                    |                                                                                                    |                                                                                                    |                                                                                                    |                                                                                                    |
|--------------------------------------|----------------------------------------------------------------------------------------------------|----------------------------------------------------------------------------------------------------|----------------------------------------------------------------------------------------------------|----------------------------------------------------------------------------------------------------|----------------------------------------------------------------------------------------------------|----------------------------------------------------------------------------------------------------|----------------------------------------------------------------------------------------------------|----------------------------------------------------------------------------------------------------|----------------------------------------------------------------------------------------------------|----------------------------------------------------------------------------------------------------|----------------------------------------------------------------------------------------------------|----------------------------------------------------------------------------------------------------|----------------------------------------------------------------------------------------------------|----------------------------------------------------------------------------------------------------|
| A130771 市川内科クリニック                    |                                                                                                    | 192-0072                                                                                                    | 東京都八王子市南町 3 - 5<br>シュゼル八王子1 F                                                                                                    |                                                                                                    | 042-620                                                                                                    | -2272                                                                                                    | 3,510                                                                                                    | 満3歳以上                                                                                                    | ×                                                                                                    |                                                                                                    |                                                                                                    |                                                                                                    |                                                                                                    |                                                                                                    |
| A130324 南大沢メディカルプラザ2 小児科             |                                                                                                    | 192-0364                                                                                                    | 東京都八王子市南大沢2-25<br>フォレストモール南大沢2階                                                                                                    |                                                                                                    | 042-670                                                                                                    | -5922                                                                                                    | 3,890                                                                                                    | 6ヶ月以上                                                                                                    | ×                                                                                                    |                                                                                                    |                                                                                                    |                                                                                                    |                                                                                                    |                                                                                                    |
| 集合予                                  | 防接種                                                                                                    | :接種会場リスト〕                                                                                                    | ·                                                                                                    |                                                                                                    |                                                                                                    |                                                                                                    |                                                                                                    | 連絡                                                                                                    | 先(予約                                                                                                    |                                                                                                    |                                                                                                    |                                                                                                    | 料金                                                                                                    |                                                                                                    |
|                                      | 催日                                                                                                    | 受付時間                                                                                                    | 순체                                                                                                    | 名                                                                                                    | 所在地                                                                                                    |                                                                                                    |                                                                                                    | 是客职                                                                                                    |                                                                                                    |                                                                                                    | 実施医療機関名                                                                                                    |                                                                                                    | 予約先                                                                                                    | 接種科金                                                                                                    |
| 11月9<br>11月1<br>11月1<br>11月2         | 3日(土)<br>2日(土)<br>9日(土)<br>6日(土)                                                                       | 午後1時30分~午後4時30分                                                                                                    | 医療法人社団 生光会 新宿道分グリニック                                                                                                    |                                                                                                    |                                                                                                    |                                                                                                    | JR新宿駅(南口徒歩約4分                                                                                                    |                                                                                                    |                                                                                                    |                                                                                                    |                                                                                                    |                                                                                                    |                                                                                                    |                                                                                                    |
| 11月(<br>11月2<br>12月3<br>12月4<br>12月1 | 58 (8)<br>08 (8)<br>38 (±)<br>48 (8)<br>08 (±)                                                         | 午後1時30分~午後4時                                                                                                    |                                                                                                    |                                                                                                    | :東京都新宿区新宿3-1-13<br>京王新宿道分ビル7階                                                                                                    |                                                                                                    | 東京メトロ副都<br>宿三丁目駅(                                                                                                    | 心線•丸/内線<br>徒歩約2分)                                                                                                    | 都當新宿線:新                                                                                                    | 医療法人材<br>新宿追分り                                                                                                    | 夏法人社団 生光会<br>宿道分グビック                                                                                                    |                                                                                                    | 03-3973-0627                                                                                                    | 3,890円                                                                                                    |
|                                      | 130904<br>130771<br>130324<br>集合予<br>11月<br>11月<br>11月<br>11月<br>11月<br>11月<br>11月<br>11月<br>11月<br>11 | 130904 わかまやしア<br>130771 市川内科グ<br>130324 南大沢メデ<br>集合予防接種<br>11月5日 (土)<br>11月12日 (土)<br>11月12日 (土)<br>11月12日 (土)<br>11月12日 (土)<br>11月26日 (土)<br>11月28日 (土)<br>11月28日 (土)<br>11月28日 (土)<br>12月3日 (土)<br>12月18日 (土)<br>12月18日 (土) | 130904 わかはやしパ科クリニック<br>130771 市川内科クリニック<br>130324 南大沢メディカルプラザ2 小児科<br>集合予防接種:接種会場リスト)<br>11月5日(土)<br>11月5日(土)<br>11月12日(土)<br>11月2日(土)<br>11月6日(日)<br>11月2日(土)<br>11月6日(日)<br>11月2日(土)<br>11月6日(日)<br>11月2日(土)<br>11月6日(日)<br>11月2日(土)<br>11月6日(日)<br>11月2日(土)<br>11月6日(日)<br>11月2日(土)<br>11月0日(土)<br>12月10日(土) | 130904 かかまやレ内キャクリニック 192-0051   130771 市川内科クリニック 192-0072   130324 南大沢メディカルプラザ2 小児科 192-0364   集合予防接種:接種会場リスト) 192-0364   第個日 受付時間   11月5日(土) 午後1時30分~午後4時30分   11月5日(土) 午後1時30分~午後4時30分   11月5日(土) 午後1時30分~午後4時   11月6日(日) 11月3日(土)   11月6日(日) 午後1時30分~午後4時   12月3日(土) 午後1時30分~午後4時 | 130904 100/はやし(内科クリニック 192-0051 東京都八王子市市両町シュゼル八王子1 F   130771 市川内科クリニック 192-0072 東京都八王子市市町シュゼル八王子1 F   130324 南大沢メディカルプラザ2 小児科 192-0364 東京都八王子市南大フォレストモール南大浜   集合予防接種:接種会場リスト) 192-0364 東京都八王子市南大フォレストモール南大浜   第個日 東付時間 金嶋名   11月5日(土) 11月12日(土) 午後1時30分~午後4時30分   11月6日(日) 11月20日(日) 午後1時30分~午後4時   12月3日(土) 午後1時30分~午後4時 医療法人社団 生光会 新宿追分グニック | 130904 10/はやし(内科クリニック) 192-0051 東京都八王子市南町3-5<br>シュゼル八王子1F   130324 南大沢メディカルプラザ2 小児科 192-0364 東京都八王子市南大沢2-25<br>フォレストモール南大沢2階   第合予防接種:接種会場リスト) 192-0364 東京都八王子市南大沢2-25<br>フォレストモール南大沢2階   第個日 受付時間 全場名 所在地   11月5日(土) 午後1時30分~午後4時30分 国家法人社団 生光会 新宿追分グニック 東京都新宿区新宿3-1-13<br>京王新宿追分ビル7階   11月6日(日) 11月0日(土) 午後1時30分~午後4時 国家法人社団 生光会 新宿追分グニック | 130904 1071 192-0051 東京都八王子市市町3-5 042-622   130771 市川内科グリニック 192-0072 東京都八王子市市町3-5 042-620   130324 南大沢メディカルプラザ2 小児科 192-0364 東京都八王子市南大沢 2-2 5 042-670   第四日 マオレストモール南大沢 2 暗 042-670   第四日 安村時間 全場名 所在地   第日 安村時間 全場名 所在地   11月5日 (土) 11月5日 (土) 千後1時30分~午後4時30分 11月5日 (土)   11月6日 (日) 11月6日 (日) 11月6日 (日) 日   11月6日 (日) 11月6日 (土) 千後1時30分~午後4時 医療法人社団 生光会 新南進分グニック   12月3日 (土) 千後1時30分~午後4時 三年新宿道分グニック | 130904 わかはやしバ科やリニック 192-0051 東京都八王子市元本38町3 2 - 5 - 1 042-622-0550   130771 市川内科クリニック 192-0072 東京都八王子市南町3 - 5<br>シュゼル八王子1 F 042-620-2272   130324 南大沢メディカルプラザ2 小児科 192-0364 東京都八王子市南大沢 2 - 2 5<br>フォレストモール南大沢 2 階 042-670-5922   第6季防接種: 接種会場リスト) 192-0364 東京都新海区新南3 - 1 - 13<br>東王新衛進分ピルフ層 11月5日   11月5日(土) 千後1牌30分~午後4時30分 国際注人社団 生光全 新南進分ピニック 東京都新海区新南3 - 1 - 13<br>東王新衛進分ピルフ層 東京都小和区新南3 - 1 - 13<br>東王新衛進分ピルフ層   11月6日(日) 11月6日(日) 千後1牌30分~午後4時 国際注人社団 生光全 新南進分ピルフ層 東京都市街区新台2 - 1 - 13<br>東王新街道会分ピルフ層 東京和市街区新台2 - 1 - 13 | 130904 わかはやし内科クリニック 192-0051 東京都八王子市市町3-5 042-622-0550 3,890   130771 市川内科クリニック 192-0072 東京都八王子市市町3-5 042-620-2272 3,510   130324 南大沢メディカルブラザ2 小児科 192-0364 東京都八王子市市大沢 2-25 042-670-5922 3,890   第30324 南大沢メディカルブラザ2 小児科 192-0364 東京都八王子市市大沢 2-25 042-670-5922 3,890   第30324 南大沢メディカルブラザ2 小児科 192-0364 東京都八王子市市大沢 2 階 042-670-5922 3,890   第40 第七 大沢 大千小ル市大沢 2 階 042-670-5922 3,890   第130324 南大沢メディカルブラザ2 小児科 192-0364 東京都八王子市市大沢 2 円 042-670-5922 3,890   第130324 南大沢メディカルブラザ2 小児科 192-0364 東京都小王子市市大沢 2 階 042-670-5922 3,890   第130324 南大沢メディカルブラザ2 小児科 192-0364 東京都小王・小市大沢 2 階 042-670-5922 3,890   第130325 11月58 (土) 11月58 (土) 第11月208 第11月208 第11月208 第日都街道会分/1-290 東都街道会分/1-290 東都街道会分/1-290 東都街道会分/1-290 東部街道会分/1-718 東都街道会分/1-290   12月38 (日) 12月108 千線1時30分〜千線4時 福安 第日 第日 第日 第日   12月38 (日) 千線1時30分〜千線4時 日 日 第日 第日 第日 | 130904 130904 100/はやレバ科やクリニック 192-0051 夏京都八王子市市町3 - 5<br>シュゼル八王子1 F 042-622-0550 3,890 満4歳以上   130771 市川内科クリニック 192-0072 夏京都八王子市南町3 - 5<br>シュゼル八王子1 F 042-620-2272 3,510 満3歳以上   130324 南大沢メディカルプラザ2 小児科 192-0364 夏京都八王子市南大沢 2 - 2 5<br>フォレストモール南大沢 2 階 042-670-5922 3,890 6ヶ月以上   連絡先(予約   「「「「「」」」」」」」」   第二 192-0364 夏京都八王子市南大沢 2 - 2 5<br>フォレストモール南大沢 2 階 042-670-5922 3,890 6ヶ月以上   「「」」   第二 192-0364 夏京都八王子市南大沢 2 - 2 5<br>フォレストモール南大沢 2 階 042-670-5922 3,890 6ヶ月以上   「」 042-670-5922 3,890 6ヶ月以上   「」」 13700 第名 100-100 100-100 100-100   「」 11月561(1) 11月561(1) 11月661(1) 11月62(1) 11月62(1) 11月62(1) 11月62(1) 11月62(1) 11月62(1) 11月62(1) 11月62(1) 11月62(1) 11月71(10) 11月100 11月100 11月100 11月100 11月100 11月100 11月100 11月100 11月100 11月100 11月100 11月100 11月100 11月100 11月100 11月100 11月100 11月100 11月100 11月100 | 130904 100/12やU/内科グリニック 192-0051 東京都八王子市南町 3 - 5<br>シュゼル八王子 1 F 042-622-0550 3,890 湯4歳以上 ×   130771 市川内科グリニック 192-0072 東京都八王子市南町 3 - 5<br>シュゼル八王子 1 F 042-620-2272 3,510 第3歳以上 ×   130324 南大沢メディカルブラザ2 小児科 192-0364 東京都八王子市南大沢 2 - 2 5<br>フォレストモール南大沢 2 幅 042-670-5922 3,890 6ヶ月以上 ×   集合予防接種:接種会場リスト) 192-0364 東京都小王子市南大沢 2 幅 042-670-5922 3,890 6ヶ月以上 ×   「11955 (土) 111955 (土) 1119555 (土) 1119555 (土) 1119555 (土) | 130904 130771 192-0051 東京都八王子市南町3-5<br>シュゼル八王子1F 042-622-0550 3,890 第4職以上 ×   130771 市川内科クリニック 192-0072 東京都八王子市南町3-5<br>シュゼル八王子1F 042-620-2272 3,510 第3歳以上 ×   130324 南大沢メディカルブラザ2 小児科 192-0364 東京都八王子市南市大沢 2 - 2 5<br>フォレストモール南大沢 2 階 042-670-5922 3,890 6ヶ月以上 ×   集合予防接種: 接種会場リストン 192-0364 東京都八王子市南市大沢 2 幅 042-670-5922 3,890 6ヶ月以上 ×   第130904 192-0364 東京都八王子市南市大沢 2 幅 042-670-5922 3,890 6ヶ月以上 ×   第13057 市大沢メディカルブラザ2 小児科  192-0364  東京都八王子市南市大沢 2 幅  042-670-5922  3,890  6ヶ月以上  ×   第1309 東京都八王子市南市大沢 2 幅 042-670-5922 3,890 6ヶ月以上  ×     第13058 東京都八王子市南市大沢 2 幅 042-670-5922 3,890 6ヶ月以上  ×     第13059 東京都小口場 192-0364 東京都小口場大沢 2 幅  042-670-5922  3,890  6ヶ月以上  × | 130904 100/はやしパキャクリニック 192-0051 東京都八主子市南町 3 - 5<br>シュゼル八王子 1 F 042-622-2550 3,890 漫4歳以上 ×   130771 市川内科クリニック 192-0072 東京都八王子市南町 3 - 5<br>シュゼル八王子 1 F 042-620-2272 3,510 漫3歳以上 ×   130324 南大沢メディカルプラザ2 小児科 192-0364 東京都八王子市南大沢 2 - 2 5<br>フォレストモール南大沢 2 III 042-670-5922 3,890 6ヶ月以上 ×   集合予防接種:接種会場リスト) 192-0364 東京都八王子市南大沢 2 III 042-670-5922 3,890 6ヶ月以上 ×   第6日 原田 夏付時期 金橋名 所在地 景嘉駅 東都監重爆盤名   11月5日 (1) 11月5日 (1) 11月5日 (1) 11月5日 (1) 11月5日 (1) 11月5日 (1) 11月5日 (1) 11月5日 (1) 11月6日 (1) 11月6日 (1) 11月7日 (1) 第第二十世 新商協分グニック   11月5日 (1) 11月8日 (1) 日 東京都市協公グリニック 東京都市協公グリニック 東京都市協公グリニック 東京都市協公グリニック   11月5日 (1) 11月8日 (1) 日 東京人社団 生光会 新商協分グニック 東京都市協公グリニック 東京都市協公グリニック 東京和市協公グリニック   11月8日 (1) 11月8日 (1) 11月8日 (1) 日 東京小口間和市協長: 新商協分グニック 東京都市協公グリニック   11月8日 (1) 11月80 (1) 日 日 東京小口商都信息 新商協公グリニック   11月8日 (1) 11月80 (1) 日 東京小口商都信息 新商協公グリニック   11月8日 (1)< | 130904 パガはやし内科グリニック 192-0051 夏京都八王子市市大沢2-5-1 042-622-0550 3,890 満者歳以上 ×   130771 市川内科グリニック 192-0072 夏京都八王子市南丁3-5 042-620-2272 3,510 満3歳以上 ×   130324 南大沢大ディカルプラザ2 小児科 192-00364 夏京都八王子市南大沢2-2.5 042-620-2272 3,510 満3歳以上 ×   130324 南大沢大ディカルプラザ2 小児科 192-00364 夏京都八王子市南大沢2-2.5 042-670-5922 3,890 6ヶ月以上 ×   第30324 南大沢大ディカルプラザ2 小児科 192-00364 夏京都八王子市南大沢2-2.5 042-670-5922 3,890 6ヶ月以上 ×   第404 東京都八王子市南大沢2-2.5 042-670-5922 3,890 6ヶ月以上 × × ×   第305 東京都八王子市南大沢2-2.5 042-670-5922 3,890 6ヶ月以上 × × ×   第405 アドホール南大沢2-216 ウイントレール南大沢2-216 042-670-5922 3,890 6ヶ月以上 × ×   第11月5日 (11) 111月5日 (11) シーン 第 東都市協会がウノニック 東京和前協公新市3-1-13 京和前御歌(信口(空北)4.9)) 夏京ホム世園 生光会 新術商協 小川 シック   11月5日 (1) (11) (11) 第 第 第 東京ホム世園 生光会 新商協公グノニック 13-3373-0627   11月5日 (1) (1 |

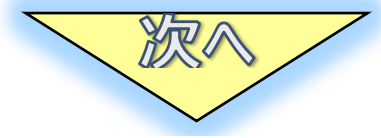

希望の医療機関(院内接種の場合) / 会場(集合接種の場合) が確定したら、リストに記載されている電話番号に連絡し、予約をする。

予約の際には『東振協のインフルエンザ予防接種』と申してください。

#### 4. 利用券の取得(発行) ※お手元に健康保険証を用意してください

#### ①予防接種方法を選択

「利用券・利用申込書の発行はこちらから」より、ご利用する接種方法(『院内予防接種』 ο r 『集合予防接種』)を選択

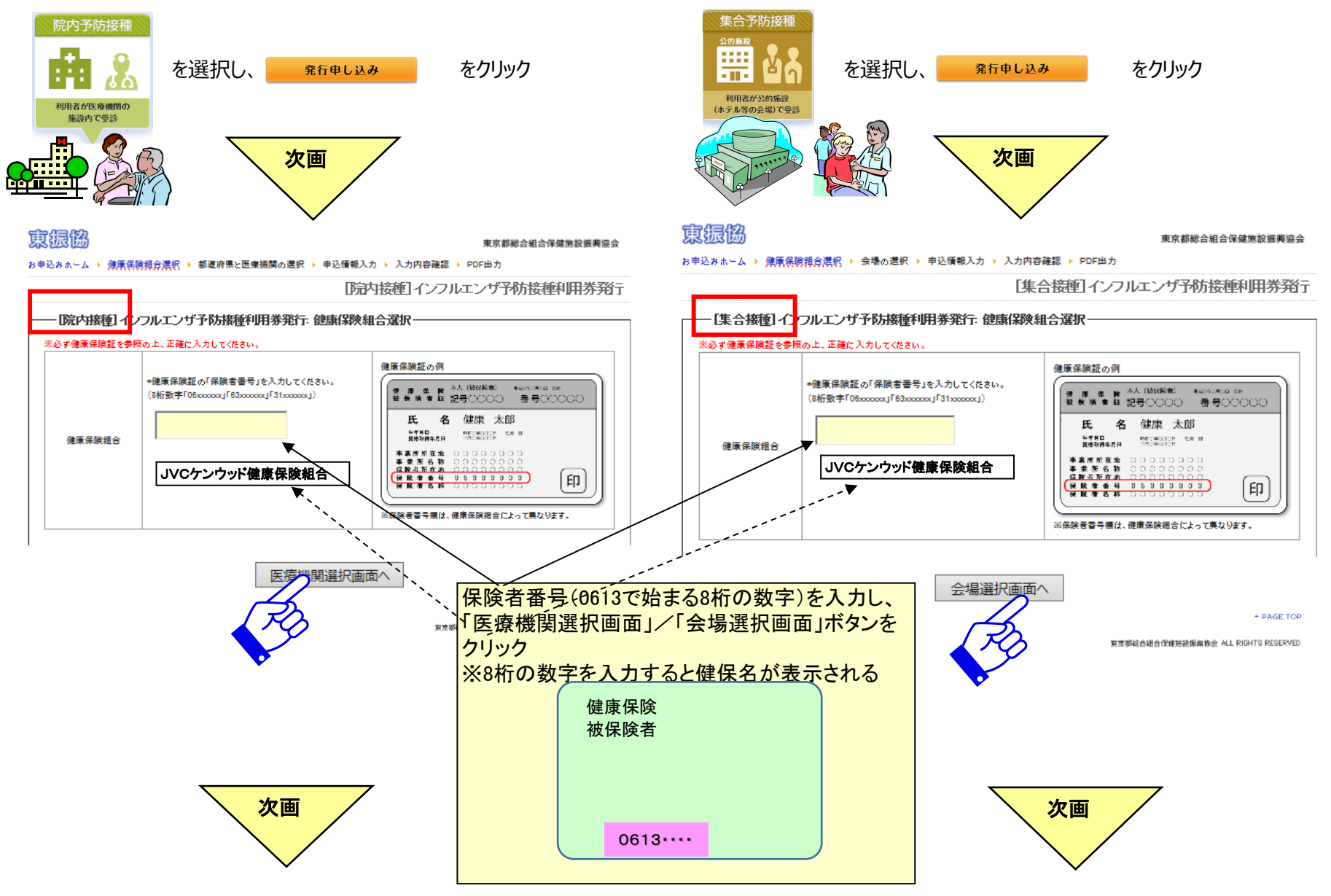

②医療機関/集団接種会場の選択

#### 「予約」した医療機関あるいは集合接種会場を検索し、『選択』ボタンをクリック

※都道府県名を選択(下図の場合は東京都を選択)すると、市 あるいは区毎に契約している医療機関の詳細が検索できる

| 東振協                    | 東京都総合組合保健施設振興協会                                  |
|------------------------|--------------------------------------------------|
| お申込みホーム → JVC<br>PDF出力 | ケンウッド健康保険組合 → 都道府県と医療機関の選択 → 申込情報入力 → 入力内容確認 →   |
|                        | [院内接種] インフルエンザ予防接種利用券発行                          |
|                        | インフルエンザ予防接種利用券発行:都道府県と医療機関の選択                    |
|                        | ※希望する地域の都道府県名をクリックすると<br>利用可能な医療機関がある市区部が表示されます。 |

#### ※集合接種会場のリストから各会場の詳細が確認できる。

| 6申込みホーム 🕨 | JVCケンウッド健康保険組合 ト 名            | 会場の選択 ▶ 申込                     | と情報入力 🕨 入力内容                           | 確認 · Excelファイル | 出力                                                 |                                       |
|-----------|-------------------------------|--------------------------------|----------------------------------------|----------------|----------------------------------------------------|---------------------------------------|
|           |                               |                                |                                        | [集合接種] 亻       | ンフルエンザ予防接種                                         | 重利用券発行                                |
| ——「集合接    | 種]インフルエンザ予防接                  | 種利用券発行                         | :会場選択 ——                               |                |                                                    |                                       |
| - 1 154   |                               |                                |                                        |                |                                                    | · · · · · · · · · · · · · · · · · · · |
|           | 開催日時                          | 会場名                            | 所在地                                    | 最寄駅            | 実施医療機関名                                            | 予約先                                   |
| 選択 11102  | <b>開催日時</b><br>旧(土) 午後2時~午後8時 | <mark>会場名</mark><br>八重洲ホー<br>ル | <b>所在地</b><br>東京都中央区日本橋<br>3丁目4-13 map | 最寄駅<br>JR東京駅   | <b>実施医疫機関名</b><br>医療法人社団 生光会<br>新宿追分クリニック 板橋<br>分院 | 予約先<br>03-3973-0627                   |

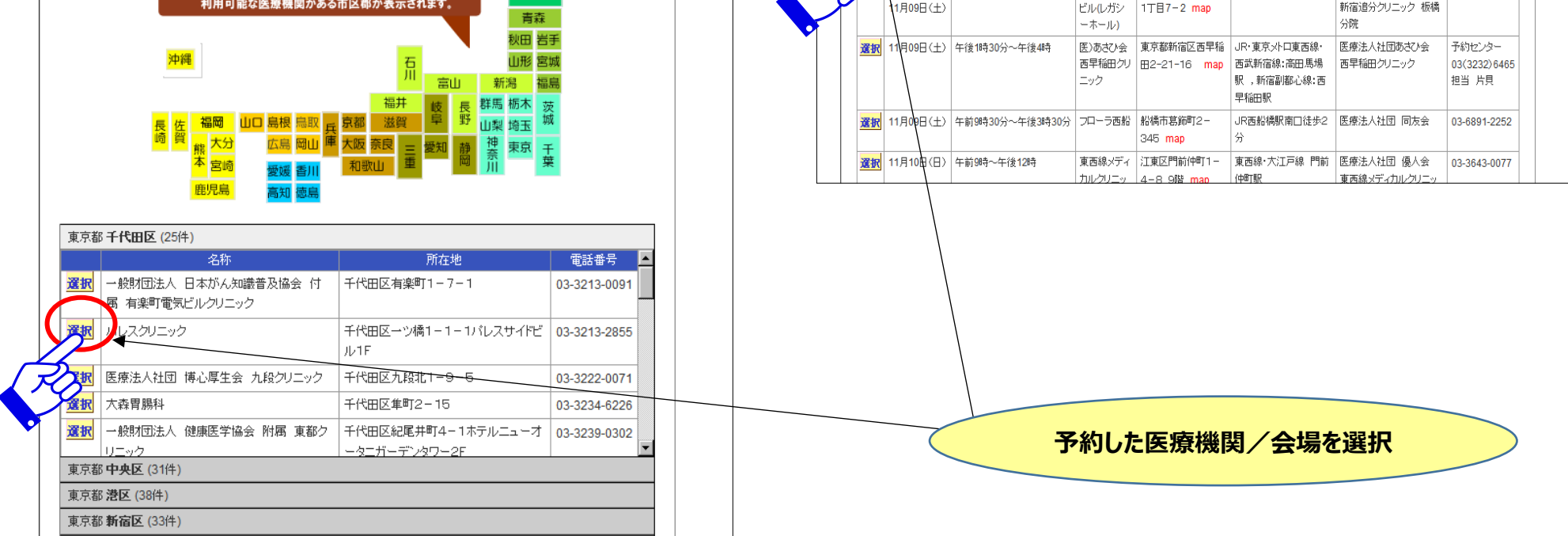

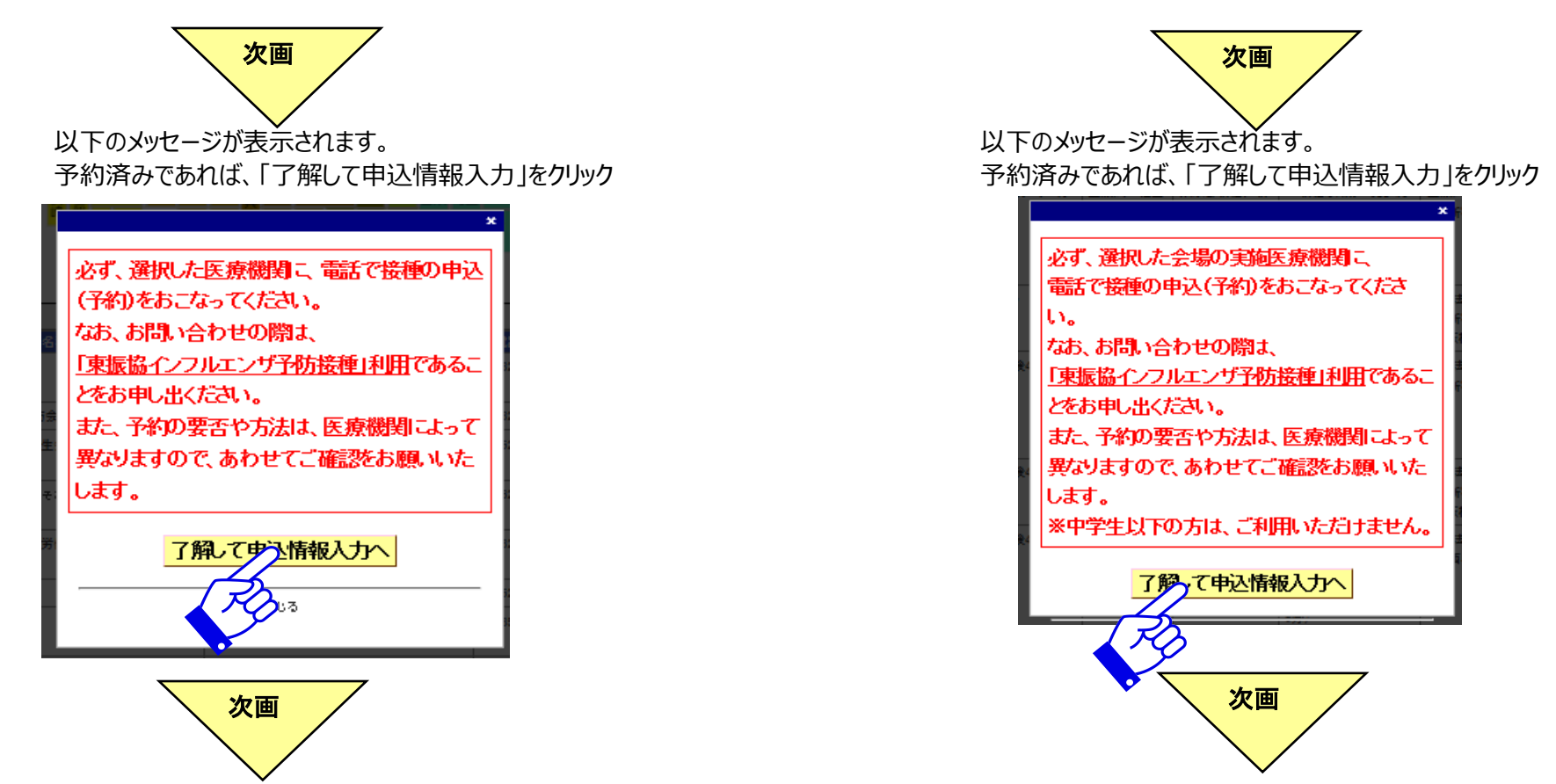

③資格情報入力

「健康保険証の記号/番号」・「氏名」・「利用者の区分(本人or家族)」・「生年月日」・「性別」を入力

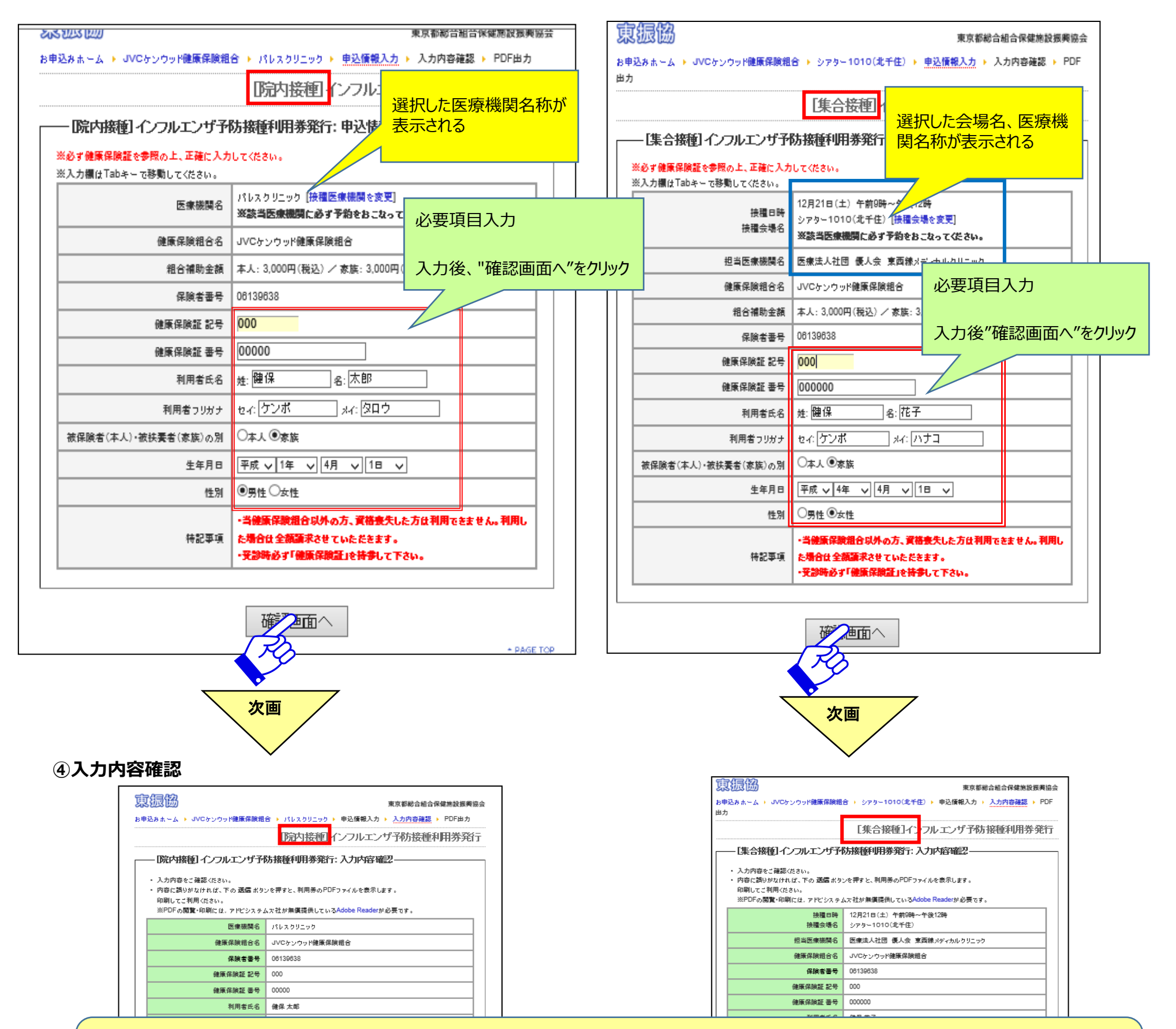

#### 内容に間違いがなければ「送信(利用券表示)」をクリックする。⇒利用券表示 内容に間違いがある場合は『戻る』をクリックし、入力内容を修正する。

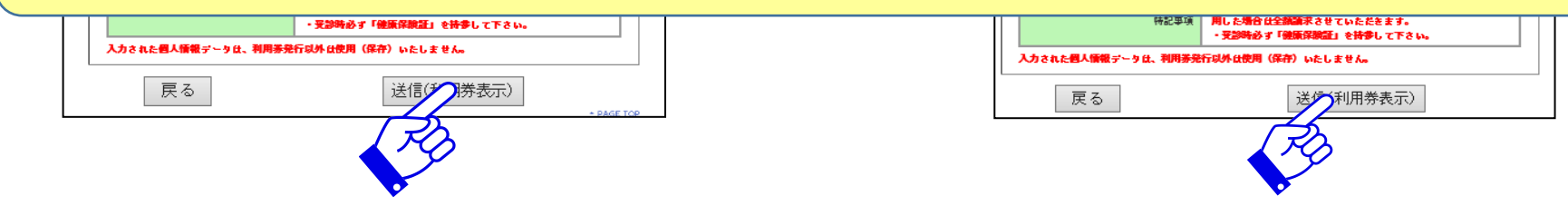

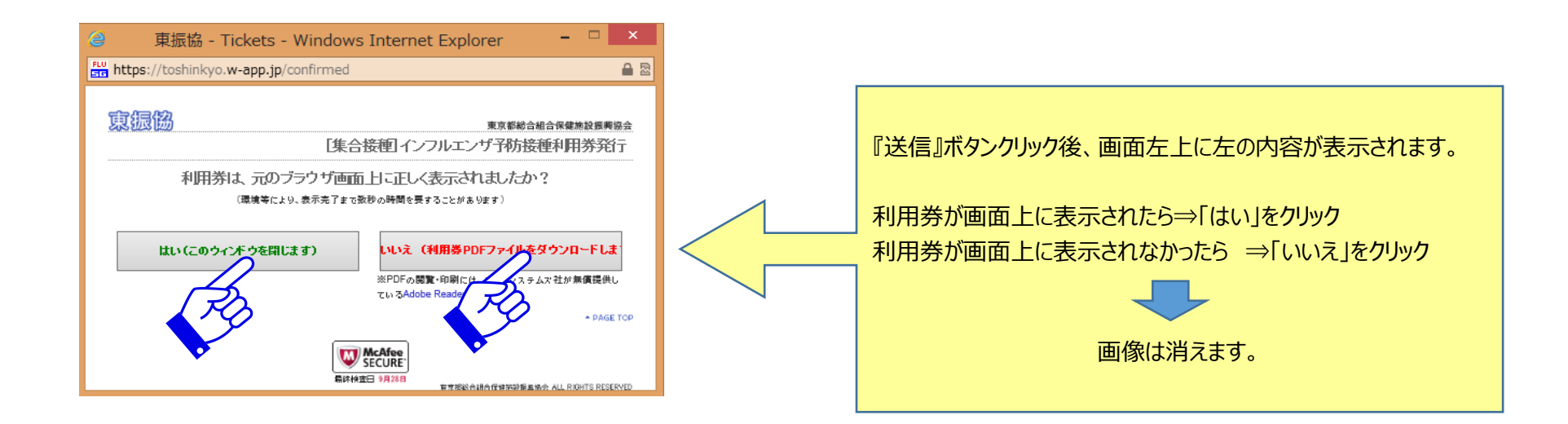

#### ⑤利用券表示

画像は『院内接種』の利用券

| 01609231057                                                                             |                                                                                                    |                                                                      |                                         |                                   |          |                                         |                                             |                         |                      |  |  |
|-----------------------------------------------------------------------------------------|----------------------------------------------------------------------------------------------------|----------------------------------------------------------------------|-----------------------------------------|-----------------------------------|----------|-----------------------------------------|---------------------------------------------|-------------------------|----------------------|--|--|
| 平成2                                                                                     | 8年                                                                                                    | 。<br>夏東振協専用・<br>(開                                                   | JVCケンウ<br>インフルエン<br>医療機関実施              | ッド健康<br>ザ予防接<br>報告・請              | 保険種利     | 組合<br> 用券<br> 兼用)                       | (院内・集合                                      | 予防措                     | <b>毎種用)</b>          |  |  |
| 有効 平月                                                                                   | 成28                                                                                                    | 3年12月31日                                                             | 明用 有効期限                                 | 内 2回                              | 特許事業     | 2<br>1<br>1<br>1                        | 间用可                                         |                         |                      |  |  |
| 健・当<br>保・当<br>組・当                                                                       | (健康<br>(健康                                                                                                    | (保険組合以外の<br>(保険組合では2)                                                | 方、接種日に<br>回法(2回接種<br>会 トロ 類が            | 資格を喪ぎ<br>)まで補り<br>健保補助            | 夫し<br>助対 | ている:<br>象とな                             | 方はご利用で<br>ります。<br>トロリキオ                     | rtst.                   | さん。                  |  |  |
| 遺産                                                                                      | 7年8<br>13月<br>21月月                                                                                                    | るの予防装備料<br>けは窓口にて自己<br>月の医療機関の接                                      | 亜二級額の、<br>負担となりま<br>種料金を必ず              | <sup>確保備初:</sup><br>すので、<br>ご確認く: | モニ       | жана.<br>U.                             |                                             |                         |                      |  |  |
| インフパ<br>① 予防接続<br>機関の窓<br>場合又は<br>されてい<br>② (利用者)<br>氏名(カナ)<br>③ 予防接続<br>で接続目<br>④ 予防接続 | インフルエンザラ防接種ご利用にあたっての注意事項<br>① 予防接種を受診するときは、利用参と健康保険証を受約医食<br>機関の窓口に提出してください。なお、健康保険証の浸出がない<br>場合スは、予防滞理当日、被保険者が健康保険証の浸出がない<br>されている場合は受診できませんのでご注意ください。<br>② 「利用者取入欄」の太冷内に、利用者の健康保険証を号・音号・<br>氏名(カナきむ)・生年月日・世別・被将を正しくご知入ください。<br>③ 予防接種を受診するときは、あらかじめ、契約医療機関に電話等<br>で接種日の予約をしてください。<br>③ 予防接種を受診するときは、あらかじめ、契約医療機関に電話等<br>で接種日の予約をしてください。 |                                                                      |                                         |                                   |          |                                         |                                             |                         |                      |  |  |
| 【利用者】                                                                                   | <u>27</u>                                                                                                    | H)                                                                   |                                         |                                   | 大杯       | 神内の<br>一                                | アミカケ 構はす                                    | 川用者がに                   | 「肥入ください。             |  |  |
| 保記                                                                                      | 号                                                                                                    | 101                                                                  |                                         | 生年月                               | в        | 平成20                                    | 0年5月1日                                      |                         |                      |  |  |
| 新聞                                                                                      | 号                                                                                                    | 00000                                                                |                                         | 性                                 | 91       | 男性                                      |                                             |                         |                      |  |  |
| 利 フリ                                                                                    | ガナ                                                                                                    | ケンボ タロウ                                                              |                                         | 斔                                 | 柄        | 家族                                      |                                             |                         |                      |  |  |
| 用<br>者 氏                                                                                | 名                                                                                                    | 健保 太郎                                                                |                                         | 組合補助                              | 金額       | <b>≭</b> 人                              |                                             | 家族                      | ¥3240*(税込)           |  |  |
| 保険者番                                                                                    | 号                                                                                                    | 06139638                                                             |                                         | 保険者                               | 名        | ٦ŇC                                     | ケンウッド                                       | 健康的                     | 1999組合               |  |  |
| 【契約医療<br>(報告・請求                                                                         |                                                                                                    | <b>期記入欄】</b><br>インフ<br><sup>付先》</sup> 一般社団法/<br><sup>〒130-0014</sup> | ルエンザ予<br>東京都総合和<br>東京都墨田区亀3<br>(編を実施) さ | 防接種実<br>(保健施設展)<br>R1-7-3東京都      | ※御       | L人情報デ<br>長告(清<br>(東崇協<br>→ 発祥会報<br>朝奈・二 | ータは、この事業<br>(を)請求書<br>)<br>ポペ むの:<br>ままをいた! | 目的以外<br>3 - 5 6 )<br>まま | に使用いたしません<br>19-4121 |  |  |
| 正LL 57 / 1                                                                              | 111日 地 1                                                                                                    | 〒100-0003<br>町古坂千代田区                                                 | (国主共通しま<br>1-1/(L)20-25                 | WALF                              | ~78      | ж <b>п</b> • 1                          | m小をいたし)<br>(スタンプ                            | म् <b>१</b> ०<br>म्)    | QR⊐∽ド                |  |  |
| 電話番<br>医療機関4<br>東接協奨<br>医療機関==<br>後 職                                                   | 号 称 約 ド                                                                                                    | 03-3213-2855<br>パレスクリニック<br>A 1 3<br>平成 年                            | 0 5 7                                   | 4<br>B                            |          |                                         | Q                                           | ₽                       | a nick<br>ber g      |  |  |
|                                                                                         |                                                                                                    |                                                                      | ~ ~                                     |                                   |          |                                         |                                             |                         | 201609231057         |  |  |

#### 印刷の上、接種日まで保管してください。

※PDFファイルとして保存すれば、紛失時に再度印刷が可能です。

注2

紛失した場合(PDFファイルとしても保存していない場合)は再度同じ手順で入力し、利用券を再発行してください。

5. 接種日当日

『利用券』『健康保険証』と『自己負担金』を持参し、医療機関窓口(集合接種の場合は受付)に提示してください。 注1:『利用券』『健康保険証』のいずれかを忘れた場合は、接種出来ません

## ①利用者毎に利用券を発行してください。

家族3人が同一医療機関で同一日に利用の場合も各々利用券が必要になります。

# ②2回接種法を利用の場合、利用券を各々発行してください。 1回目に発行した利用券を複写し、2回目に利用することも可能です(同一医療機関の場合) ※医療機関によってはお子様の接種が出来ない場合あるいは年齢制限(○歳以上)がありますので、医療機関リストで確認あるいは直接医療機関に問い合わせしてください。 ※集合予防接種は15歳未満の方は利用できません。

### ③利用期限は12月31日までです。

1月以降の利用はできません。 ※1月以降に利用した場合は全額自己負担となりますので、ご本人へ請求させていただきます。